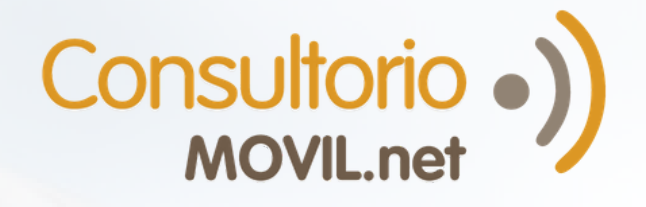

¿Tienes problemas para conectarte a una videoconsulta con tu médico? Aquí algunas soluciones

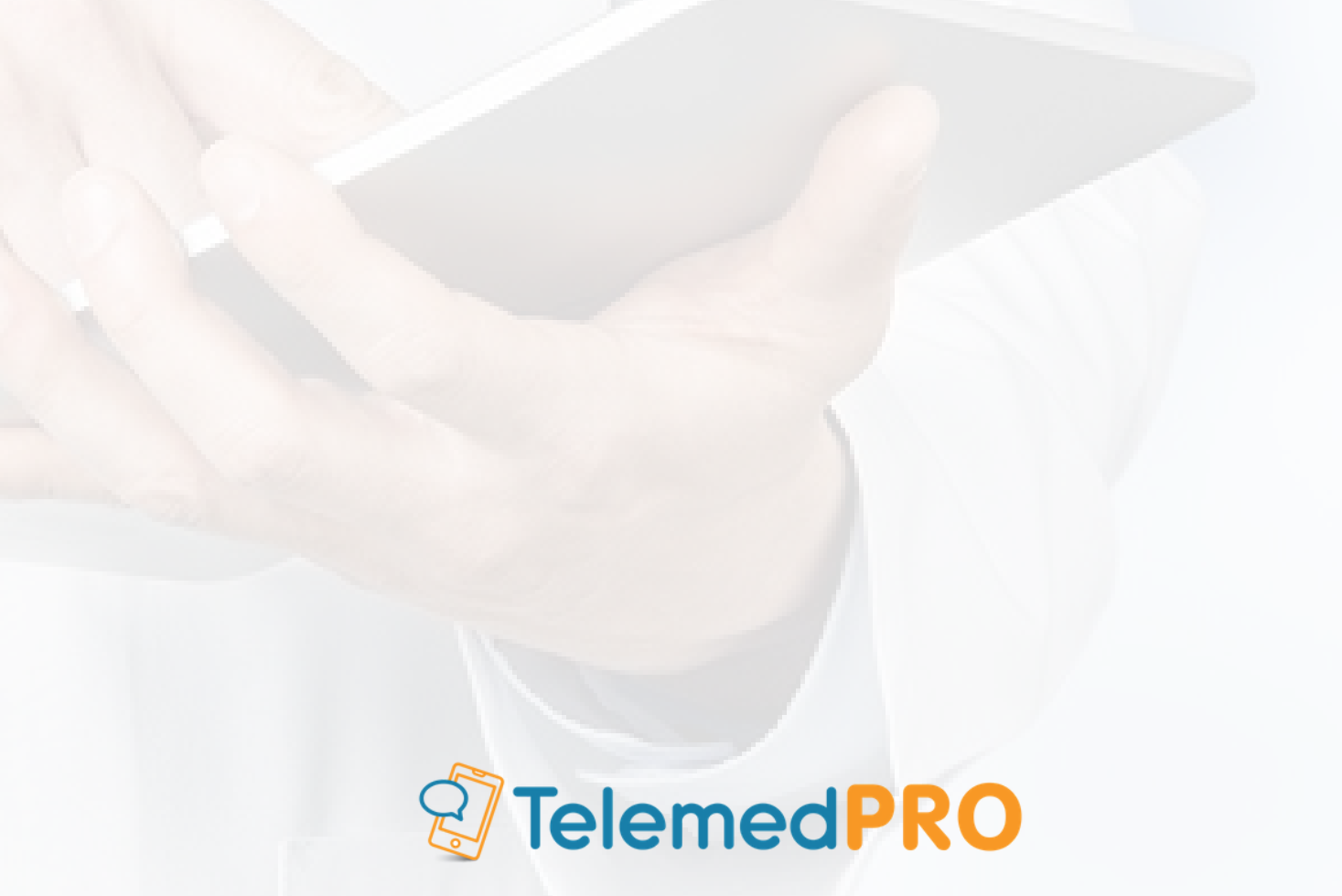

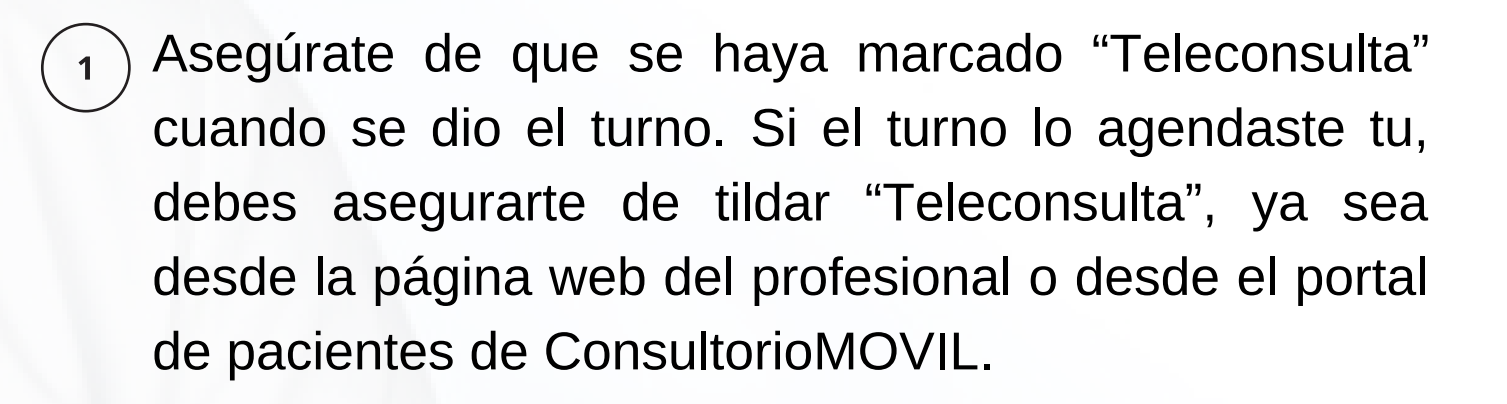

1. Consultorio •) TelemedPRO

Desde la página web del profesional:

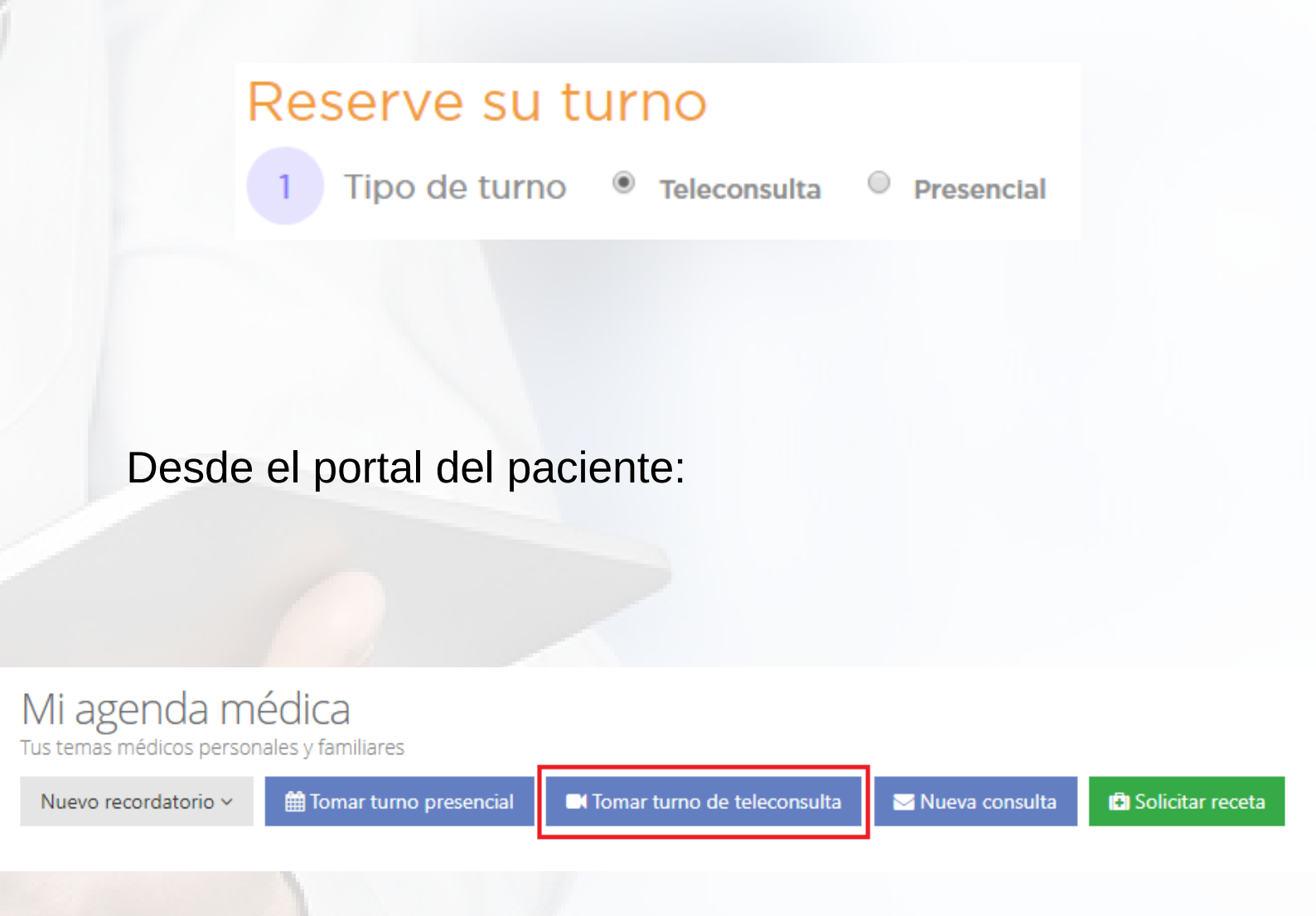

Ingresa desde la App ConsultorioMOVIL.net

Consultorio

2.

2

5

Si tienes problemas para atender la videoconsulta desde el Portal del Paciente, puedes hacerlo desde la app ConsultorioMOVIL.net disponible para iOS y Android, iniciando sesión con tus datos de acceso. Tienes que estar atento a ella para poder atenderla.

- Asegúrate de tener una conexión estable, ya que si no es así puedes tener problemas para iniciar la videoconsulta, o en el transcurso de la misma. Recomendamos, si es posible, estar conectados con un cable de red en vez de WiFi.
  - Si tienes una cámara o un micrófono externo a la computadora que usas, asegúrate de que estén bien conectados y configurados.

Darle los permisos correspondientes a la cámara y el micrófono.

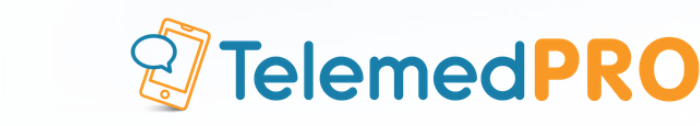

Cuando uses la videoconsulta de ConsultorioMOVIL por primera vez, te pedirá que le permitas el acceso a la cámara y al micrófono. Tienes que aceptarlo para poder realizarla. Si quieres verificar que ConsultorioMOVIL tenga acceso, debes ir al ícono de la cámara que aparece del lado derecho del navegador.

| L.net - 🗙 🌖                      | ConsultorioMOVIL. 🔘                                             | × +           | -    | • 🗇            | ×     |
|----------------------------------|-----------------------------------------------------------------|---------------|------|----------------|-------|
|                                  |                                                                 |               | ☆    | <b>~</b> 3   E | S :   |
| Cámara y r                       | micrófono permitido:                                            | s             | ×    |                |       |
| Esta página t                    | ene acceso a la cámara y                                        | al micrófono. | Ααι  | istina Meno    | dez 🗸 |
| Seguir p<br>patient.<br>y al mic | ermitiendo que https://<br>consultoriomovil.net acceo<br>rófono | da a la cámar | a    |                |       |
| O Bloquea<br>micrófo             | n siempre el acceso a la ca<br>no                               | ámara y al    | is n | otas perso     | nales |
| Micrófono:                       | Predeterminado                                                  | ,             | -    |                |       |
| Cámara:                          | Predeterminado                                                  | ٩             | •    |                |       |
| Gestionar                        |                                                                 | Listo         |      |                |       |
|                                  |                                                                 |               |      | 00.00.00       |       |

Asegúrate de que tu volumen está encendido y alto, y en caso de que la otra parte no te escuche, asegúrate de no estar silenciado.

Consultorio •)

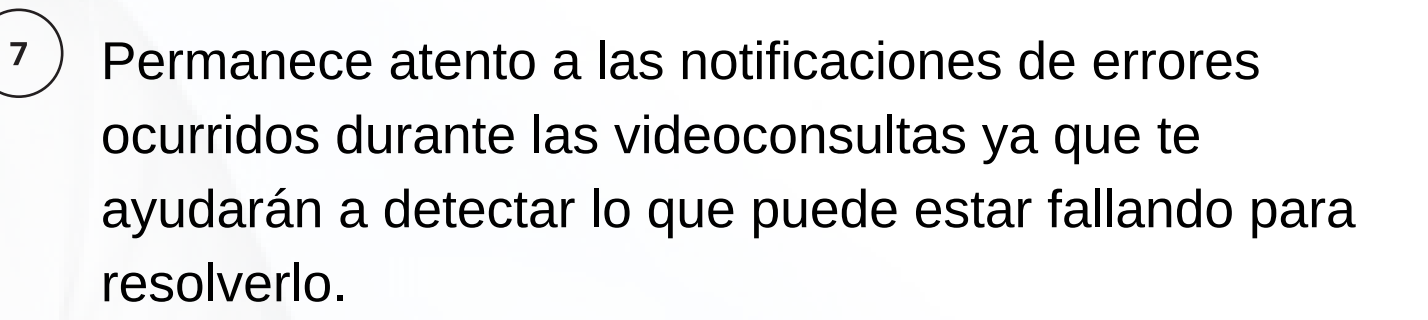

Consultorio •)

4.

8

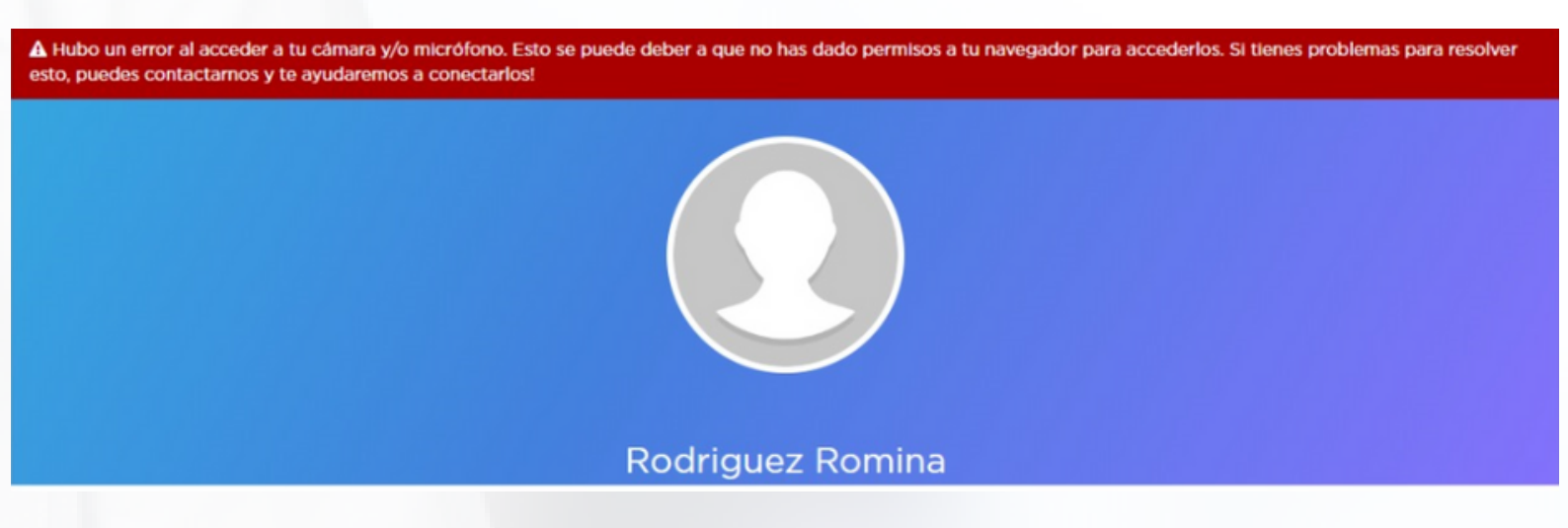

) En caso de no poder establecer la llamada, el médico puede usar un canal alternativo de contacto, como la mensajería online.

| Consultas Nuevo mensaje                                                | Cobrar Online                                                                                                    |                    |
|------------------------------------------------------------------------|----------------------------------------------------------------------------------------------------|--------------------|
| Buscar consultas D<br>RECIENTES FINALIZADAS RECHAZADAS                 | Mendez Natalia<br>Motivo: Dolor de pecho<br>Ver historia clínice                                                                                | FINALIZAR CONSULTA |
| Mendez Natalia<br>Hois Natalia, por favor saca un turno para esta      | Hoy 13:49                                                                                                    |                    |
| Mendez Natalia<br>Natalia, no olvides traer los estudios a la conse 14 | Buenos días doctora, volví a tener el mismo dolor de pecho fuerte que le comenté hace unos meses, pero con más frecuencia, qué tengo que hacer? |                    |
| Mendez Natalia<br>Laboratorio.pdf - 2.51MB                             | Hoy 14:18<br>Hola Natalia, por favor saca un turno para esta semana y<br>todos los estudios que te hiciste la última vez.                       | veni a verme, trae |
|                                                                        | · · · · ·                                                                                                    |                    |
|                                                                        | Escribe un mensaje                                                                                                    | >                  |
|                                                                        | y                                                                                                    |                    |

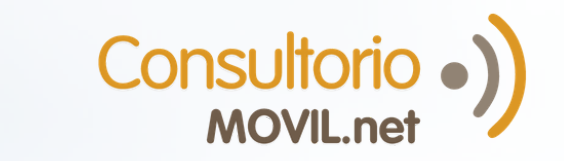

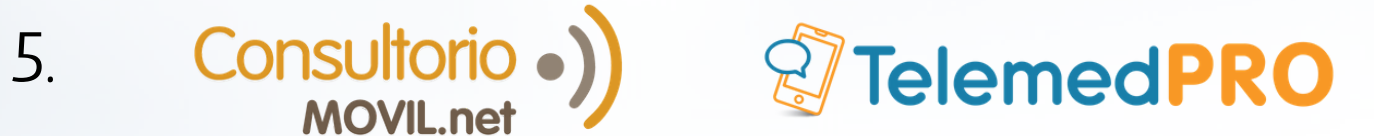

## Para consultas adicionales o soporte, por favor contáctate con nosotros:

Mail: soporte@consultoriomovil.net